極点図のピークサーチと方位決定を行う

# PoleHKLUVWSearchソフトウエア Ver. 2.05M

2020年07月23日 *HelperTex Office* 

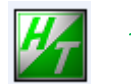

| * | @version | 1.0 |
|---|----------|-----|
|   | Sverbion | 1.0 |

- \* 2013/07/16 Step=1.0 では (90, 0)にピークがあると、その周辺に乱れがある修正
- \* 2013/07/17 Ver1.01X peaksearch結果から除外項目追加
- \* 2013/07/18 Ver1.02X HKLUVW 決定追加
- \* 2013/07/21 Ver1.03X SimulationFCC,BCC 追加
- \* 2013/07/22 Ver1.04X HKLUVW 評価に検出比率追加(\*\*Result\*\*)
- \* 2013/07/25 Ver1.05X Result 結果から合成極点図を表示
- \*2013/07/30 Ver1.06X 合成極点図に Euler1.0degStep1deg,Euler12.5degStep5deg,Euler20degStep5deg
- \* 2013/08/04 Ver2.00X
- \* 2013/08/05 Ver2.01X 拡張
- \* 2013/08/06 Ver2.02X
- \*2013/08/11 Ver2.03X
- \*2020/07/23 Ver2.04 W
- \*2021/08/31 Ver2.05
- 拡張子 \*.TXT も読み込む(stdlibの TXT2Select()修正)
- Titanium,Magnesium のサポート
- 複数の極点図で相対強度をサポート
- Windows10 極点図間の隙間対策
  - database{120}<2-10>追加、結果極点指数を入力指数と一致させる

概要

極点図から結晶方位{hkl}<uvw>の決定では、ピーク角度( $\alpha$ 、 $\beta$ )を調べ標準ステレオ投影図や、 面間隔数表 (R.M.Bozorth; Phys.Rev.26,390(1925)を用いて行っていた。 しかし、この方法では複数の結晶方位が存在すると、決定は難しい。 ODF 解析を行えば、含まれる複数の結晶方位は簡単な操作で決定が可能になる。 本ソフトウエアは、複数の反射極点図を用いて、複数の結晶方位の決定を行う事を目的に作成された。 結晶方位の決定方法を手動モード、自動モードの2方法を提供する。 解析可能な極点図は、立方晶の{100}.(110).(111).(211).(310).(311)とします。 六方晶の場合(TiとMg)、{100},{001},{101},{102},{110},{103}とします。 入力極点図は、ODFPoleFigurte2 ソフトウエアの各種補正後のTXT2ファイルです。 TXT2ファイルのファイル名は、極点指数で始まり、2.TXTで終了するファイルです。 手動モード 複数の極点図から(α、β)のピークサーチを行い、ピーク角度からデータベースに登録されている 結晶方位と比較し、結晶方位の決定を行う。 自動モード 各種結晶方位のピーク位置 ( $\alpha$ 、 $\beta$ ) は既知であり、データベースのピーク位置に対する 入力極点図の強度を調べ、結晶方位が存在するか評価を行う。 結晶方位により、ピーク強度がそれぞれ異なる事から判断基準の強度レベルがパラメータになる。

必要なソフトウエア

PoleHKLUVWSearch(Ver1.06X 以降)ソフトウエア

本ソフトウエア

TextDisplay ソフトウエア(CTR パッケージソフトウエアに含まれる)

計算結果のTEXTデータを表示

PoleDisplayTXT2 ソフトウエア (CTR パッケージソフトウエアに含まれる) 入力極点図や合成極点図を表示

ODFPoleFigure2 ソフトウエア(CTR パッケージソフトウエアに含まれる) 測定極点図の各種補正を行い、PoleHKLUVWSearch ソフトウエアの入力データ TXT2 ファイルを作成

必要なデータベース

CTR¥work¥PoleHKLUVWSearch 以下のデータ

Cubic,Titanium,Magnesium に対して

各結晶方位の極点図別ピークサーチ(1degStep)(必須) Euler12.5deg-5.0degStep Euler20.0deg-5.0degStep Euler10.0deg-1.0degStep Euler 角度別データは最低1個あれば機能は実現出来ます。 C:\CTr\bin\PoleHKLUVWSearch.jar をダブルクリックする。

ODFPoleFigure2->Tookit->POleOrientationTools

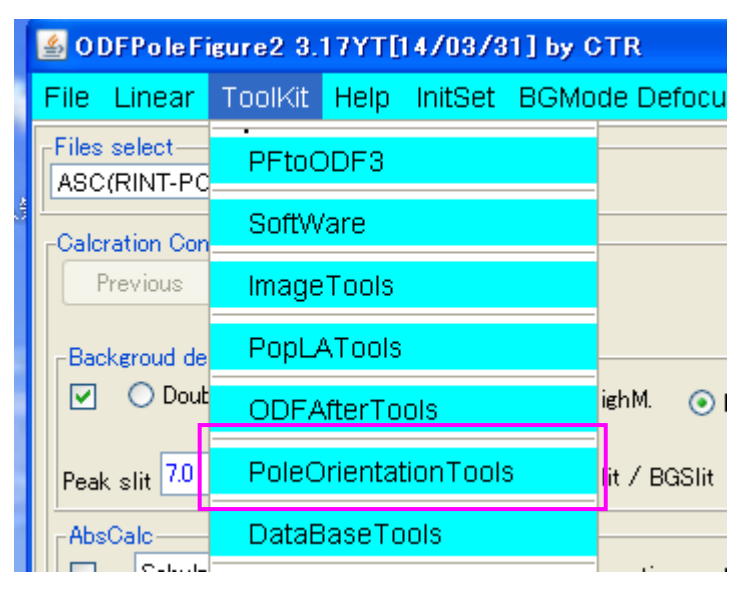

#### - **-** × 👺 PoleOrientationTools 1.04X by CTR user CTR HelperTex File Help TPF, HPF, TXT, TXT2 fnd,frd,ftd Display Orientation Full Polefigure TXT TXT2 NDOrientation fnd Display Reflection(001) PoleFigure TXT2 fnd,frd,ftd Display CreateExpPoleFigure **Reflection PoleFigure** TXT2 RandomLevelCalc Cr Display PoleFigure TXT2 PFConnection Complete polefigure Trans,Reflection polefigureTXT2 TXT2 (α, β) PoleHKLUVWSearch PoleFigure TXT2

ソフトウエアの使い方

| 複数の極点図(TXT2)を選択                                         |             |
|---------------------------------------------------------|-------------|
| 選択により、Holder, Filename、HKLが表示される                        |             |
| ODPEuler 角度選択                                           |             |
| PDF 表示                                                  |             |
| 合成極点図表示                                                 |             |
| PoleHKI J VWgearch 2 03XT[14/03/31] by CTR              |             |
| File Help Simulation Absolute density                   |             |
| Material select                                         |             |
| Cubic 👻                                                 |             |
| TXT2(*2,TXT,*.TXT) files select                         |             |
| Holder                                                  |             |
| C FileName                                              |             |
|                                                         |             |
|                                                         |             |
|                                                         |             |
| I<br>∩ Manualhk luvw                                    |             |
| PeakSearch                                              |             |
| Peak search                                             |             |
| Peaksearch minimum level 0.1 Same peak scope(degree) 10 | Soarsh      |
| Exclude                                                 |             |
|                                                         |             |
| HKLUVWSearch                                            |             |
| Limit Distance 20 Manual HKLUW                          |             |
|                                                         |             |
|                                                         |             |
|                                                         |             |
|                                                         |             |
|                                                         |             |
| ピークサーチから指定密度以下を除く ピークサーチから同一エリズデータを削除                   |             |
| 終端データの扱い 個別極点図の最低レベル(*maxn/MAX ピー                       | <br>クサーチを行う |
|                                                         |             |
| 結晶方位 euler 角度の制限 {hkl} <uvw>の決定</uvw>                   |             |
|                                                         |             |
|                                                         |             |

複数の予測される極点図位置の密度が指定値より高ければ{hkl}<uvw>が存在する可能性が高い 自動{hkl}<uvw>の決定

Material 部

| Material : | select  | 1 |
|------------|---------|---|
|            | Cubic 👻 |   |
|            |         |   |

Cubic,Ti,Mg の選択を行う。

### Manualhkluvw

Searchにより、計算されたピーク位置が表示される。

Peaksearch minimum level は、隣接する極密度比較で level 以上を peak とする

同時に複数の極点図処理の場合、全ての極点図の最大値 MAX,個々の極点図の最大値 maxn とした場合、入力の値 A は(maxn/MAX)で規格化される。

Same peak scope(angle)は、範囲内を同一 peak と認識する。

検出された p e a k の除外

 $\alpha$  Start angle(!=0.0) は、0.0 度以外の $\alpha$ スタート角度に検出された peak を除外する

Minimum level は、指定された peak 強度以下を除外する。

#### HKLUVWSearch 部

Limit Distance は検出されたピークの広がりで、結晶方位と比較する。

#### Autohkluvw

Mimimum level level 以上をピークとする。

予測される全てピークを満足する結晶方位が選択される。

#### Simulation

| PoleHKLUVWsearch 2.03XT[14/03/31] by CTR |                    |  |                    |  |  |  |  |
|------------------------------------------|--------------------|--|--------------------|--|--|--|--|
| File Help Simulation Absolute density    |                    |  |                    |  |  |  |  |
| Material s                               | Euler10degStep1deg |  | Euler20deg         |  |  |  |  |
| TXT2(*2.T                                | PDF                |  | Euler12.5deg       |  |  |  |  |
|                                          | -                  |  | Euler10degStep1deg |  |  |  |  |
| - File Name                              | ResultDisp         |  |                    |  |  |  |  |

結晶方位の広がりを選択し、その広がりに対する極点図を表示する。

Cubicの場合、FCCとBCCの極点図表示、および、検索結果の合成極点図を表示 PDFを表示するので、Acrobatの設定がある。

結果は、C:¥CTR¥Doc¥Acroexist.txt に登録、間違って登録した場合、

このファイルを削除すれば、再登録モードとなる。

## Density

| PoleHKLUVWsearch 2.03XT[14/03/31] by CTR |           |                    |  |  |  |  |  |
|------------------------------------------|-----------|--------------------|--|--|--|--|--|
| File Help Simulation Absolute density    |           |                    |  |  |  |  |  |
| Material select                          | Density 🕨 | Absolute density   |  |  |  |  |  |
| Cubic                                    |           | Relativity density |  |  |  |  |  |

Absolute density

複数の極点図の Max 密度が極点図毎に異なる。

Relativity density

複数の極点図の Max 密度が共通

ODFPoleFigure2 ソフトウエアでデータ処理を行う。

特に、BG 処理と RD 処理、defocus 処理、極密度の規格化が重要

TXT2ファイルを作成

PoleHKLUVWSearch ソフトウエアで表示している極のピークが検出出来るように、

Peak minimum level、same peak scope を調整する

| ✓ {1,1,1}8207.6 - □ × ✓ {2,2,0}6890.0 - □ × ✓ {2,2,0}20                                                       |                                                            |
|----------------------------------------------------------------------------------------------------|------------------------------------------------------------|
| DDFPoleFigure2 3.94 by                                                                                        | CTR PDuser ctr helpertex – 🗆 🗙                             |
| File Linear(absolute)3D ToolKit Help InitSet BGMode Measure Condition Free OverlapRevi                        | sion MinimumMode Rp% Normalization                         |
| Files select ASC(RINT-PC)  III-OSC ASC 200-OSC ASC 220-OSC ASC                                                |                                                            |
| Calcration Condition                                                                                          | _hkl                                                       |
| Previous Next U+UTN+D+TAHODEPoleFigure¥111-OSC.ASC                                                            | 1,1,1 Change                                               |
| Backgroud delete mode                                                                                         | Smoothing                                                  |
| O DoubleMode ○ SingleMode ○ LowMode ○ HighMode ○ Nothing BG defocus DSH1.2mm+3                                | ichulz+RSH5mm                                              |
| (Minimum(co.6) Denovement verage( a) X 0.5 Trans blinds angle 30.                                             | RD                                                         |
| Peak Slit 7.0 mm BG Slit 7.0 mm ✔ PeakSlit / BGS BG Scope 80.0 deg. 90.0 deg.                                 | Set Disp @Inhibit                                          |
| AbsUalc                                                                                                    | rcm Thickness0 1 cm v Set 2Theta 38.42 deg. ● 1/Kt Profile |
| Defocus Tile Select Trasmission defocus HKL+T                                                                 |                                                            |
| Defocus(1) functions file     Make defocus function files by TXT2     Files     Normalization degree of a pol | onomial 0 TenckhoffFitting                                 |
| Defocus(2) function files folder(Calc backdefocus)     DSH12mm+Schulz+RSH5mm                                  | ✓ Search minimum EqualAngleRp%(Cubic only) ● 1/Ra Profile  |
|                                                                                                    |                                                            |
| Smoothing for ADC                                                                                             | OuFiles Cancel Calc Connect                                |
| Cycles 2 Vivelent 10 V Disp CTR Connect Average                                                               | As MTexAsc Ras TXT OTXT2 Exit&ODF ODF                      |
|                                                                                                    | ValueODFVF-B ValueODFVF-A                                  |
| Filemake success !!                                                                                           | Select crystal : Cubic 19/12/19                            |
|                                                                                                    |                                                            |
| d e f o c u s は内部計算 d e f o c u s 曲線で補正し                                                                      | 、<br>更に<br>最小R p %<br>化を<br>行った。<br>                       |
| 4.03(1981.2) - □ × 4.03(1981.2)                                                                               | .) - • × 🛛 3.31(565.3) - • ×                               |
|                                                                                                    |                                                            |

本ソフトウエア

| {1,1,1}4.03 -                                                                                                    | × 🛛 {2,0,0}9.55 - 🗆 × 🖓 {2,2,0}3.31 - 🗆 ×                                                                                                    |
|----------------------------------------------------------------------------------------------------|----------------------------------------------------------------------------------------------------|
|                                                                                                    |                                                                                                    |
|                                                                                                    |                                                                                                    |
|                                                                                                    |                                                                                                    |
|                                                                                                    |                                                                                                    |
|                                                                                                    |                                                                                                    |
|                                                                                                    |                                                                                                    |
|                                                                                                    |                                                                                                    |
|                                                                                                    |                                                                                                    |
|                                                                                                    | PoleHKLUVWsearch 2.03S by CTR SPuser – 🗖                                                                                                    |
| le Help Simulation Absolute d                                                                                                    | Jensity                                                                                                    |
| Material select                                                                                                    |                                                                                                    |
| Cubic                                                                                                    | · · · · · · · · · · · · · · · · · · ·                                                                                                    |
| TXT2(*2.TXT,*.TXT) files select                                                                                                    |                                                                                                    |
|                                                                                                    |                                                                                                    |
|                                                                                                    | NODEDaloEigura                                                                                                    |
|                                                                                                    | A\ODFPoleFigure                                                                                                    |
| FileName                                                                                                    |                                                                                                    |
| FileName<br>111-OSC_chR0B00D2S_2.TXT                                                                                                    | A\ODFPoleFigure<br>T 200-OSC_chR0B00D2S_2.TXT 220-OSC_chR0B00D2S_2.TXT                                                                                                    |
| FileName<br>(Holder<br>C:\CTR\DATA<br>C:\CTR\DATA<br>C:\CTR\DATA<br>(HKL)<br>(1,1,1) {2,0,0} {2,2,0}                                                                                                    | A\ODFPoleFigure<br>T 200-OSC_chR0B00D2S_2.TXT 220-OSC_chR0B00D2S_2.TXT                                                                                                    |
| FileName<br>111-OSC_chR0B00D2S_2.TXT<br>{HKL}<br>{1,1,1} {2,0,0} {2,2,0}                                                                                                    | AVODFPoleFigure<br>T 200-OSC_chR0B00D2S_2.TXT 220-OSC_chR0B00D2S_2.TXT                                                                                                    |
| FileName         C:\CTR\DATA           111-OSC_chR0B00D2S_2.TXT         [HkL]           {1,1,1} {2,0,0} {2,2,0}         [Manualhk luvw                                                                                                    | AVODFPoleFigure<br>T 200-OSC_chR0B00D2S_2.TXT 220-OSC_chR0B00D2S_2.TXT                                                                                                    |
| FileName         C:\CTR\DATA           111-OSC_chR0B00D2S_2.TXT         [HKL]           {1,1,1} {2,0,0} {2,2,0}         [Manualhkluvw           PeakSearch                                                                                                    | AVODFPoleFigure<br>T 200-OSC_chR0B00D2S_2.TXT 220-OSC_chR0B00D2S_2.TXT                                                                                                    |
| FileName<br>C:\CTR\DATA<br>C:\CTR\DATA<br>C:\CTR\DATA<br>[HKL]<br>{1,1,1} {2,0,0} {2,2,0}<br>Manualhkluvw<br>PeakSearch<br>Peak search<br>Peak search<br>Peaksearch minimum lev                                                                                                    | AVODFPoleFigure T 200-OSC_chR0B00D2S_2.TXT 220-OSC_chR0B00D2S_2.TXT vel 0.1 Same peak scope/degree) 15                                                                       |
| FileName<br>C:\CTR\DATA<br>FileName<br>111-OSC_chR0B00D2S_2.TXT<br>{HKL}<br>{1,1,1} {2,0,0} {2,2,0}<br>Manualhkluvw<br>PeakSearch<br>Peaksearch<br>Peaksearch minimum lev<br>FileName                                                                                                    | AVODFPoleFigure T 200-OSC_chR0B00D2S_2.TXT 220-OSC_chR0B00D2S_2.TXT vel 0.1 Same peak scope(degree) 15                                                                       |
| FileName         111-OSC_chR0B00D2S_2.TXT         {HkL}         {1,1,1} {2,0,0} {2,2,0}         Manualhkluvw         PeakSearch         PeakSearch         Peaksearch         Peaksearch         Exclude         Exclude                                                                                        | AVODFPoleFigure         T 200-OSC_chR0B00D2S_2.TXT 220-OSC_chR0B00D2S_2.TXT         vel       0.1         Same peak scope(degree)       15         Search                    |
| FileName<br>C:\CTR\DATA<br>C:\CTR\DATA<br>C:\CTR\DATA<br>C:\CTR\DATA<br>C:\CTR\DATA<br>(HKL)<br>{1,1,1} {2,0,0} {2,2,0}<br>Manualhkluvw<br>PeakSearch<br>PeakSearch<br>PeakSearch<br>PeakSearch minimum lev<br>Exclude<br>C:\CTR\DATA                                                                           | AVODFPoleFigure T 200-OSC_chR0B00D2S_2.TXT 220-OSC_chR0B00D2S_2.TXT vel 0.1 Same peak scope(degree) 15 Minimum level 1.0 Search                                              |
| FileName<br>C:\CTR\DATA<br>FileName<br>111-OSC_chR0B00D2S_2.TXT<br>{HKL}<br>{1,1,1} {2,0,0} {2,2,0}<br>Manualhkluvw<br>PeakSearch<br>PeakSearch<br>PeakSearch<br>Peaksearch minimum lev<br>Exclude<br>☑ ɑstart angle(!=0.0)<br>HKLUM/Search                                                                     | AVODFPoleFigure T 200-OSC_chR0B00D2S_2.TXT 220-OSC_chR0B00D2S_2.TXT vel 0.1 Same peak scope(degree) 15 Minimum level 1.0 Search                                              |
| Holder         C:\CTR\DATA         FileName         111-OSC_chR0B00D2S_2.TXT         [HKL]         {1,1,1} {2,0,0} {2,2,0}         Manualhk luvw         PeakSearch         PeakSearch         Peaksearch         Peaksearch         Peaksearch         Exclude         ☑ ɑstart angle(!=0.0)                   | AVODFPoleFigure T 200-OSC_chR0B00D2S_2.TXT 220-OSC_chR0B00D2S_2.TXT vel 0.1 Same peak scope(degree) 15 Minimum level 1.0                                                     |
| FileName         111-OSC_chR0B00D2S_2.TXT         {HKL}         {1.1,1} {2,0,0} {2,2,0}         Manualhkluvw         PeakSearch         PeakSearch         PeakSearch         PeakSearch         Peaksearch         Exclude         ☑ ɑstart angle(!=0.0)         HKLUVWSearch         Limit Distance       7.5 | AVODFPoleFigure T 200-OSC_chR0B00D2S_2.TXT 220-OSC_chR0B00D2S_2.TXT vel 0.1 Same peak scope(degree) 15  Vel 0.1 Same peak scope(degree) 15  Minimum level 1.0  Manual HKLUVW |
| FileName         111-OSC_chR0B00D2S_2.TXT         {HKL}         {1,1,1} {2,0,0} {2,2,0}         Manualhkluvw         PeakSearch         Peaksearch         Peaksearch         Peaksearch         Exclude         Imit Distance         7.5                                                                      | AVODFPoleFigure T 200-OSC_chR0B00D2S_2.TXT 220-OSC_chR0B00D2S_2.TXT vel 0.1 Same peak scope(degree) 15  Vel 0.1 Same peak scope(degree) 15  Minimum level 1.0  Manual HKLUVW |
| FileName         111-OSC_chR0B00D2S_2.TXT         {HKL}         {1,1,1} {2,0,0} {2,2,0}         Manualhkluvw         PeakSearch         PeakSearch         PeakSearch         PeakSearch         Exclude         ☑ αstart angle(!=0.0)         HKLUVWSearch         Limit Distance       7.5                    | AVODFPoleFigure T 200-OSC_chR0B00D2S_2.TXT 220-OSC_chR0B00D2S_2.TXT vel 0.1 Same peak scope(degree) 15  Vel 0.1 Same peak scope(degree) 15  Minimum level 1.0  Auto HKLUVW   |

Relativity density で表示すると、相対方位密度を表示する。

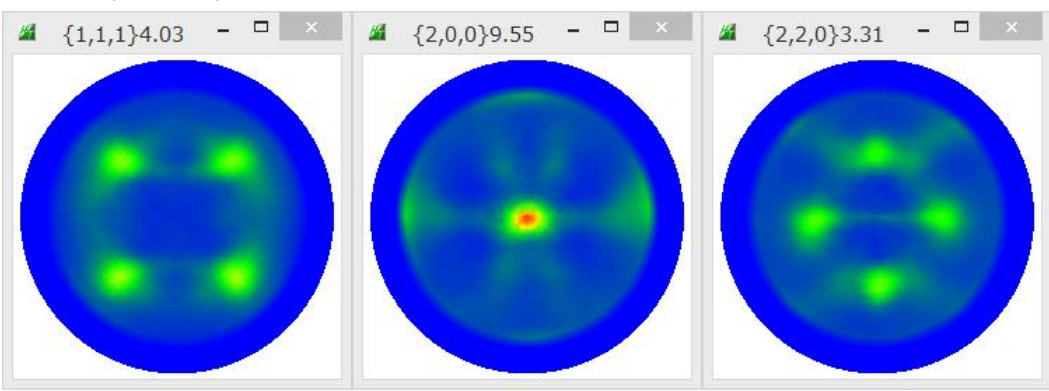

#### PeakSearch 結果

|    | <u>144</u> | TextDis | play 1.13S ( | :¥NewCTR¥CTR |
|----|------------|---------|--------------|--------------|
| E  | File Help  |         |              |              |
| v  | 1,1,1      | aangle  | bangle       | Polelevel    |
| -  | 0          | 35.0    | 45.0         | 3.69         |
| -  | 1          | 35.0    | 135.0        | 4.0          |
|    | 2          | 35.0    | 225.0        | 4.03         |
|    | 3          | 35.0    | 315.0        | 3.51         |
|    | 4          | 55.0    | 20.0         | 1.13         |
|    | 2,0,0      | aangle  | bangle       | Polelevel    |
| J. | 0          | 90.0    | 0.0          | 8.7          |
| -  | 1          | 50.0    | 25.0         | 1.16         |
|    | 2          | 50.0    | 160.0        | 1.15         |
| r  | 3          | 50.0    | 330.0        | 1.18         |
| =  | 2,2,0      | aangle  | bangle       | Polelevel    |
|    | 0          | 40.0    | 150.0        | 1.34         |
| _  | 1          | 40.0    | 180.0        | 3.31         |
| -  | 2          | 40.0    | 330.0        | 1.45         |
|    | 3          | 45.0    | 0.0          | 2.79         |
|    | 4          | 45.0    | 95.0         | 3.24         |
|    | 5          | 45.0    | 270.0        | 2.84         |
|    | 6          | 80.0    | 265.0        | 1.18         |

#### Manualhkluvw の決定

| <b>#</b>   | TextDisp   | lay 1.13S C | ¥NewCTR¥    | CTR¥work¥P    | oleHKLUVW   | Search¥RES  | ULT.TXT -   | - 🗆 🛛 🗡     |
|------------|------------|-------------|-------------|---------------|-------------|-------------|-------------|-------------|
| File Help  |            |             |             |               |             |             |             |             |
| 1,1,1      | aangle     | bangle      | Polelevel   |               |             |             |             |             |
| 0          | 35.0       | 45.0        | 3.69        | {001}<100>(0  | 0.0)        | {122}<2-21> | (0.0)       | {132}<6-43> |
| 1          | 35.0       | 135.0       | 4.0         | {001}<100>(0  | 0.0)        | {122}<2-21> | (0.0)       | {132}<6-43> |
| 2          | 35.0       | 225.0       | 4.03        | {001}<100>(0  | 0.0)        | {122}<2-21> | (0.0)       | {132}<6-43> |
| 3          | 35.0       | 315.0       | 3.51        | {001}<100>(0  | 0.0)        | {122}<2-21> | (0.0)       | {132}<6-43> |
| 4          | 55.0       | 20.0        | 1.13        |               |             |             |             |             |
| 1,0,0      | aangle     | bangle      | Polelevel   |               |             |             |             |             |
| 0          | 90.0       | 0.0         | 8.7         | {001}<100>(0  | 0.0)        | {001}<110>( | 0.0)        |             |
| 1          | 50.0       | 25.0        | 1.16        | {132}<6-43>(  | 6.7)        |             |             |             |
| 2          | 50.0       | 160.0       | 1.15        | {101}<52-5>(  | 6.4)        |             |             |             |
| 3          | 50.0       | 330.0       | 1.18        | {110}<1-11>(  | 7.0)        | {132}<6-43> | (3.1)       |             |
| 1,1,0      | aangle     | bangle      | Polelevel   |               |             |             |             |             |
| 0          | 40.0       | 150.0       | 1.34        |               |             |             |             |             |
| 1          | 40.0       | 180.0       | 3.31        | {001}<100>(\$ | 5.0)        | {112}<11-1> | (5.0)       | {122}<2-21> |
| 2          | 40.0       | 330.0       | 1.45        |               |             |             |             |             |
| 3          | 45.0       | 0.0         | 2.79        | {001}<100>(0  | 0.0)        | {122}<2-21> | (1.0)       |             |
| 4          | 45.0       | 95.0        | 3.24        | {001}<100>(\$ | 5.0)        | {122}<2-21> | (5.0)       |             |
| 5          | 45.0       | 270.0       | 2.84        | {001}<100>(0  | 0.0)        | {122}<2-21> | (1.0)       |             |
| 6          | 80.0       | 265.0       | 1.18        |               |             |             |             |             |
| **Result** |            |             |             |               |             |             |             |             |
|            | {001}<100> | {001}<110>  | {101}<52-5> | {110}<1-11>   | {112}<11-1> | {122}<2-21> | {132}<6-43> |             |
| 1,1,1      | 1.0        | 0.0         | 0.0         | 0.0           | 0.0         | 0.5         | 0.4         |             |
| 1,0,0      | 1.0        | 1.0         | 0.25        | 0.25          | 0.0         | 0.0         | 0.16        |             |
| 1,1,0      | 1.0        | 0.0         | 0.0         | 0.0           | 0.12        | 0.5         | 0.0         |             |

全てのピークが、{001}<100>で説明出来るので、{001}<100> Cube 方位であることが分かります。 結果表示の()内は、

ピークサーチした角度  $(\alpha, \beta)$  とデータベースの  $(\alpha \mathbf{b}, \beta \mathbf{b})$  の距離を表します。

5度間隔で測定した場合、最大5度異なっていても同一データです。

#### \*\*Result\*\*

測定範囲内に出現すべきピーク本数と実際にピークサーチした比率を表します。 {001}<100>は全ての極点図で 0.0 以外で、{122}<2-21>は{1,0,0}極点図が 0.0 で満足していない 評価値が 0.0以上が結晶方位が存在している事を表す。

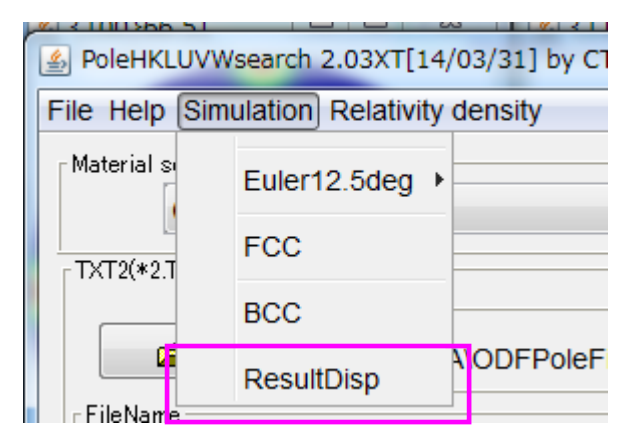

結晶方位が検出された場合、合成極点図が表示される。

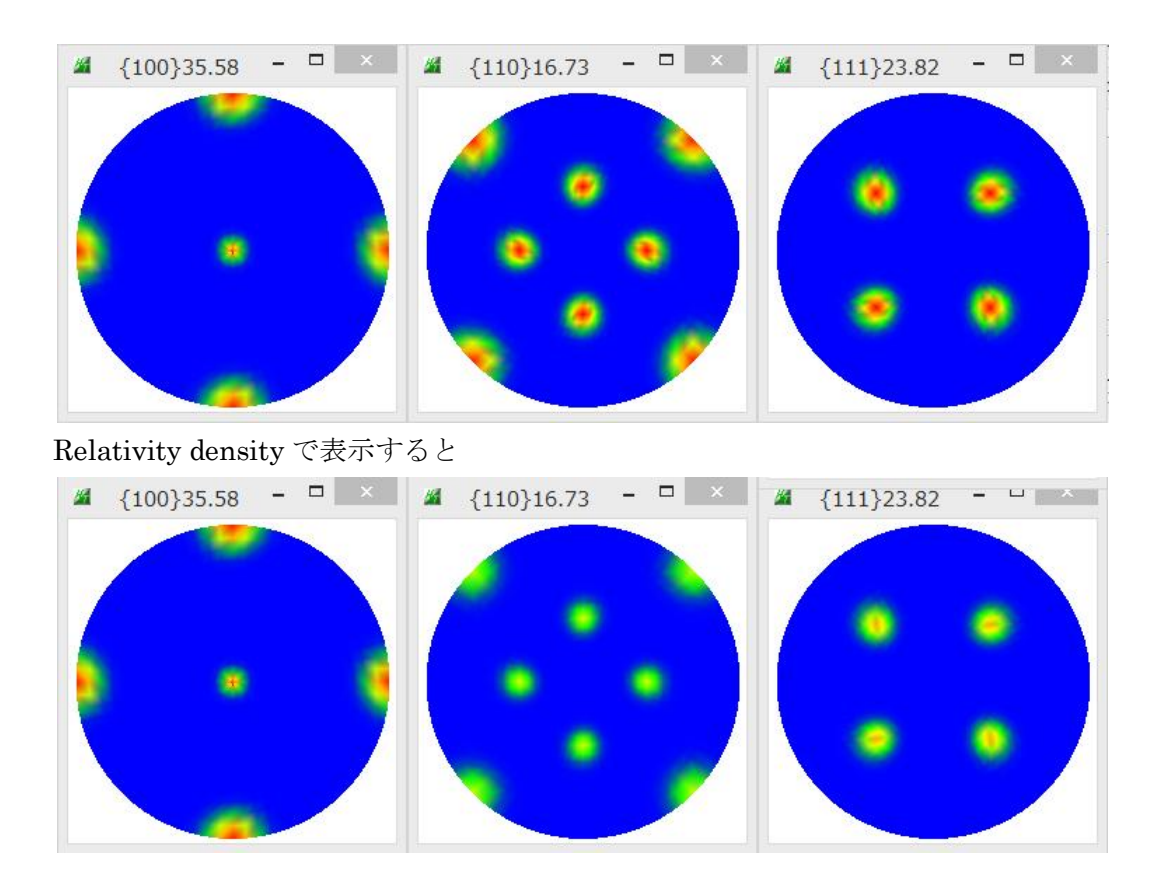

#### Autohkluvw の決定

| TXT2 files select Holder C:\CTR\DATA\ODFPoleFigure FileName                                                                     |
|----------------------------------------------------------------------------------------------------|
| TXT2 files select Holder C:\CTR\DATA\ODFPoleFigure FileName                                                                     |
| FileName                                                                                                    |
| 111-OSC_chGUB02D2S_2.TXT_200-OSC_chGUB02D2S_2.TXT_220-OSC_chGUB02D2S_2.TXT<br>[HKL]                                             |
| {1,1,1} {2,0,0} {2,2,0}                                                                                                    |
| Manualhkluvw       PeakSearch       Peak search       Peaksearch minimum level       1.0       Same peak scope(degree)       15 |
| Exclude Search                                                                                                    |
| HKLUVWSearch<br>Limit Distance 7.5 Manual HKLUVW                                                                                |
| Autohkluvw<br>Minimum level 1.0 Auto HKLUVW                                                                                     |

AutoHKLUVW で評価が表示される。

この場合、Minimum level を調整しながら評価を行う。

| <u>#</u>       | TextDisp   | olay 1.13S C | :¥NewCTR¥(  | CTR¥work¥P  | oleHKLUVW   | Search¥RESULT.TXT |
|----------------|------------|--------------|-------------|-------------|-------------|-------------------|
| File Help      |            |              |             |             |             |                   |
| ***Calc***     |            |              |             |             |             |                   |
|                | {001}<100> | {013}<100>   | {112}<1-10> | {122}<2-21> | {132}<6-43> | {233}<01-1>       |
| 1,1,1          | 1.0        | 0.75         | 0.33        | 0.5         | 0.4         | 0.25              |
| 1,0,0          | 1.0        | 1.0          | 0.16        | 0.08        | 0.25        | 0.5               |
| 1,1,0          | 1.0        | 0.75         | 0.25        | 0.5         | 0.37        | 0.66              |
| ***Result***   |            |              |             |             |             |                   |
|                | {001}<100> |              |             |             |             |                   |
| 1,1,1          | 1.0        |              |             |             |             |                   |
| 1,0,0          | 1.0        |              |             |             |             |                   |
| 1,1,0          | 1.0        |              |             |             |             |                   |
| 1,0,0<br>1,1,0 | 1.0<br>1.0 |              |             |             |             |                   |

Calc で出現すべきピーク数と level 以上の比率を計算し、

全て検出された結晶方位を Result としている。(評価値が1.0)

Simulation—>ResultDisp で合成極点図を表示する。

複数の結晶方位が存在する場合の合成極点図では全ての結晶方位を同一で扱う。

複数の結晶方位が含まれている極点図では

| ≝ {1,1,1}3.5 🗖 🗖 🗶 🖌                                                                                       | <u>≰</u> {2,0,0}2.82 |                   | <b>≝</b> {2,2,0}4.3 | - • ×  |   |
|----------------------------------------------------------------------------------------------------|----------------------|-------------------|---------------------|--------|---|
|                                                                                                    |                      |                   |                     |        |   |
| PoleHKLUVWsearch 2.02XT[14/03/3]                                                                           | [] by CTR            |                   |                     |        | X |
| File Help Simulation                                                                                       |                      |                   |                     |        |   |
| Material select                                                                                            |                      |                   |                     |        |   |
| Holder<br>D:\tmp\NO010\ASC<br>FileName<br>111-NO010_chB0DS_2.TXT_200-N<br>{HKL}<br>{1,1,1} {2,0,0} {2,2,0} | 0010_chB0DS_2.       | TXT 220-NO010_ch  | B0DS_2.TXT          |        |   |
| Manualhkluvw                                                                                               |                      |                   |                     |        |   |
| Peaksearch<br>Peaksearch<br>Peaksearch minimum level                                                       | 0.1 S                | ame peak scope(de | gree) 15            | Search |   |
| I αstart angle(!=0.0)                                                                                      | Minim                | um level 2        |                     |        |   |
| HKLUVWSearch<br>Limit Distance 7.5                                                                         |                      | Manual HKLUVW     |                     |        |   |
| Autohkluvw                                                                                                 |                      |                   |                     |        |   |
| Minimum level 1.0                                                                                          |                      | Auto HKLUVW       |                     |        |   |
|                                                                                                    |                      |                   |                     |        |   |

#### Autohkluvw

| Autohkluvv   | ψ          |            |             |             |             |             |              |             |
|--------------|------------|------------|-------------|-------------|-------------|-------------|--------------|-------------|
| Mi           | nimum leve | 1.0        |             |             |             |             |              |             |
| ***Calc***   |            |            |             |             |             |             |              |             |
|              | {001}<100> | {013}<100> | {110}<1-12> | {112}<11-1> | {122}<2-21> | {132}<6-43> | {213}<-1-42> | {233}<01-1> |
| 1,1,1        | 1.0        | 1.0        | 1.0         | 0.83        | 0.5         | 0.6         | 0.7          | 0.25        |
| 1,0,0        | 1.0        | 1.0        | 1.0         | 1.0         | 0.33        | 0.75        | 0.66         | 0.33        |
| 1,1,0        | 1.0        | 0.5        | 0.42        | 0.75        | 0.5         | 0.75        | 0.28         | 0.33        |
| ***Result*** |            |            |             |             |             |             |              |             |
|              | {001}<100> |            |             |             |             |             |              |             |
| 1,1,1        | 1.0        |            |             |             |             |             |              |             |
| 1,0,0        | 1.0        |            |             |             |             |             |              |             |
| 1,1,0        | 1.0        |            |             |             |             |             |              |             |

Cube 方位のみ検出 Mimimumlevel を下げて検索

| Autohkluvw   | ı ————     |            |             |             |             |             |             |             |
|--------------|------------|------------|-------------|-------------|-------------|-------------|-------------|-------------|
| Mir          | nimum leve | 8.0        |             |             |             |             |             |             |
| ***Calc***   |            |            |             |             |             |             |             |             |
|              | {001}<100> | {013}<100> | {110}<1-11> | {110}<1-12> | {111}<01-1> | {112}<11-1> | {122}<2-21> | {132}<6-43> |
| 1,1,1        | 1.0        | 1.0        | 0.25        | 1.0         | 0.14        | 1.0         | 0.5         | 0.8         |
| 1,0,0        | 1.0        | 1.0        | 0.25        | 1.0         | 0.33        | 1.0         | 0.66        | 1.0         |
| 1,1,0        | 1.0        | 1.0        | 1.0         | 0.42        | 0.33        | 1.0         | 0.5         | 0.75        |
| ***Result*** |            |            |             |             |             |             |             |             |
|              | {001}<100> | {013}<100> | {112}<11-1> |             |             |             |             |             |
| 1.1.1        | 1.0        | 1.0        | 1.0         |             |             |             |             |             |

1.0

1.0

Resultdisp で合成極点図を表示(Euler12.5deg)

1.0

1.0

1.0 1.0

1,0,0

1,1,0

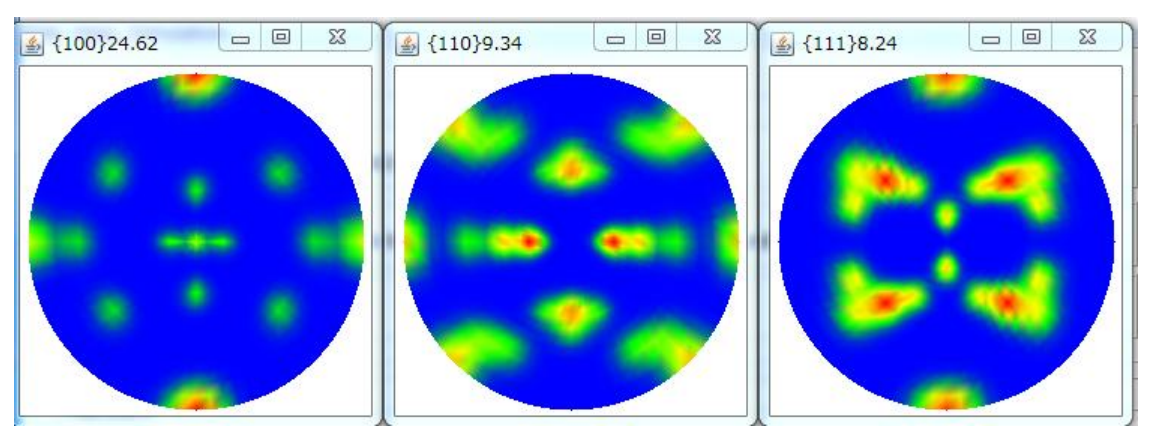

Autohkluvw

0.65 Minimum level

\*\*\*Calc\*\*\*

| _ 1 |              |            |            |             |             |             |              |               |            |
|-----|--------------|------------|------------|-------------|-------------|-------------|--------------|---------------|------------|
|     |              | {001}<100> | {013}<100> | {110}<001>  | {110}<1-11> | {110}<1-12> | {111}<-1-12> | · {111}<01-1> | {112}<11-1 |
|     | 1,1,1        | 1.0        | 1.0        | 1.0         | 1.0         | 1.0         | 0.57         | 0.28          | 1.0        |
|     | 1,0,0        | 1.0        | 1.0        | 0.5         | 1.0         | 1.0         | 0.66         | 0.33          | 1.0        |
|     | 1,1,0        | 1.0        | 1.0        | 1.0         | 1.0         | 0.85        | 0.16         | 0.33          | 1.0        |
|     | ***Result*** |            |            |             |             |             |              |               |            |
|     |              | {001}<100> | {013}<100> | {110}<1-11> | {112}<11-1> |             |              |               |            |
|     | 1,1,1        | 1.0        | 1.0        | 1.0         | 1.0         |             |              |               |            |
|     | 1,0,0        | 1.0        | 1.0        | 1.0         | 1.0         |             |              |               |            |
|     | 1,1,0        | 1.0        | 1.0        | 1.0         | 1.0         |             |              |               |            |
|     | 1            |            |            |             |             |             |              |               |            |

Resultdisp で合成極点図を表示(Euler12.5deg)

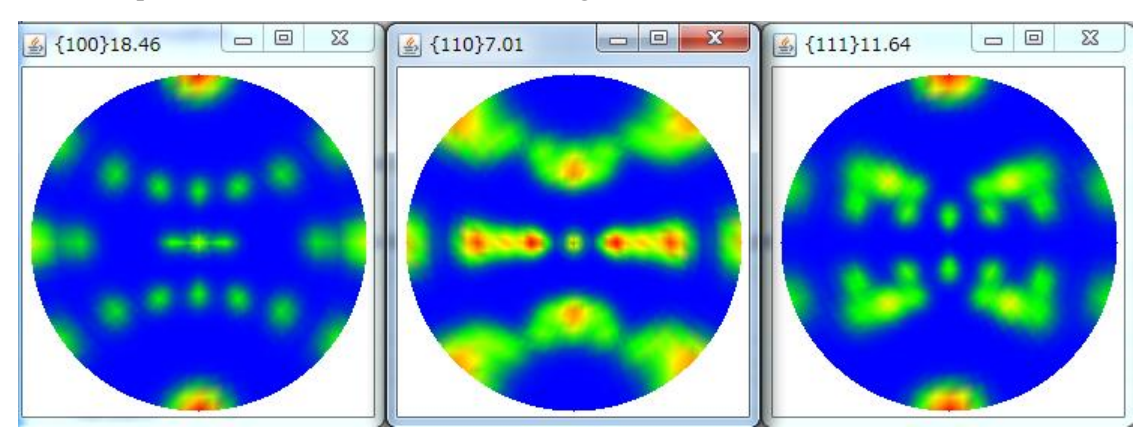

方位にが含有量を加味していないので、合成極点図は異なるが、入力データに近い形状が確認出来ます。 {200}と{100}を比較すると、{100}の外周の極に影響されて、中心部分の極密度が下がっている。

{100}を不完全極点図として、疑似規格化を行えば、{100}の中心部分の極密度も上がる。

Euler 角度 12.5deg と 20deg の比較

### Euler12.5deg

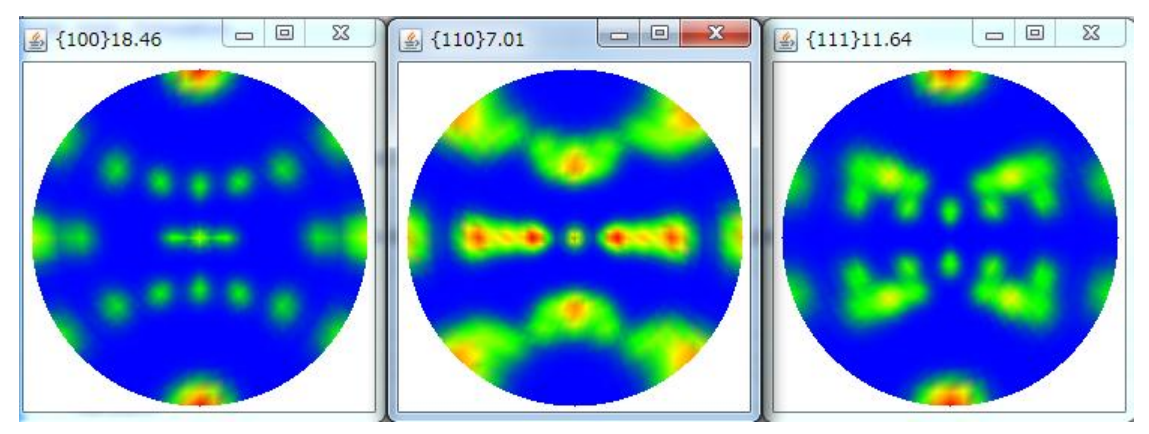

### Euler20deg

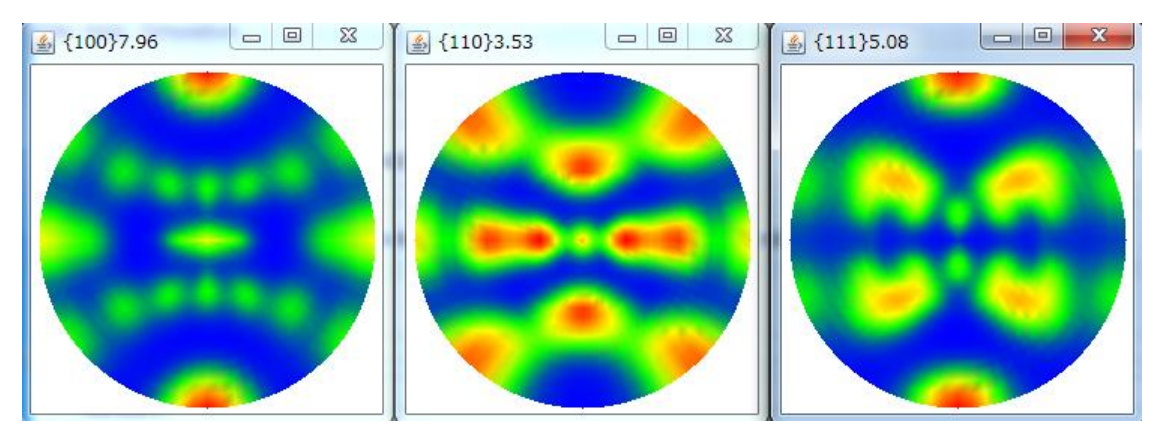

実際の結晶方位では、Euler 空間( $\phi$  1、 $\Phi$ 、 $\phi$  2)において、各方向に非対称を持つと考えられるし、 各結晶方位に関しても、異なっていると考えられる。 上記シュミレーションは、各結晶方位に関して、Euler空間の広がりを同一としています。

極点図では、全ての結晶方位が同量含まれていても、各方位を代表する極密度強度は異なっています。 又、測定における( $\alpha$ 、 $\beta$ )の測定間隔にも左右されていて、同一の minimum level で検出している 事にも無理があるのかも知れません。

まだまだ改良の余地がありますが、極点図から簡易的に結晶方位の決定に用いることは可能と 思われます。

## Titaniumの場合

Material で Ritanium を選択

| Material s | select                                |  |
|------------|---------------------------------------|--|
|            | Titanium 👻                            |  |
|            | · · · · · · · · · · · · · · · · · · · |  |

試料の選択

| {0,0,1}4.94                                                                     |  |  |  |  |  |  |
|---------------------------------------------------------------------------------|--|--|--|--|--|--|
|                                                                                 |  |  |  |  |  |  |
|                                                                                 |  |  |  |  |  |  |
|                                                                                 |  |  |  |  |  |  |
|                                                                                 |  |  |  |  |  |  |
|                                                                                 |  |  |  |  |  |  |
|                                                                                 |  |  |  |  |  |  |
| SoleHKLUVWsearch 2.02XT[14/03/31] by CTR  File Help Simulation                  |  |  |  |  |  |  |
| Material select                                                                 |  |  |  |  |  |  |
| Titanium                                                                        |  |  |  |  |  |  |
| TXT2(*2.TXT,*.TXT) files select                                                 |  |  |  |  |  |  |
| D:\tmp\Titanium                                                                 |  |  |  |  |  |  |
| - FileName                                                                      |  |  |  |  |  |  |
| 001_chR0B22D2S_2.TXT 100_chR0B22D2S_2.TXT 101_chR0B22D2S_2.TXT                  |  |  |  |  |  |  |
| (HKL)                                                                           |  |  |  |  |  |  |
| {0,0,1} {1,0,0} {1,0,1}                                                         |  |  |  |  |  |  |
| Manualhkluvw                                                                    |  |  |  |  |  |  |
| PeakSearch                                                                      |  |  |  |  |  |  |
| Peaksearch minimum level         0.1         Same peak scope(degree)         10 |  |  |  |  |  |  |
| Exclude Search                                                                  |  |  |  |  |  |  |
| αstart angle(!=0.0)         Minimum level         0.1                           |  |  |  |  |  |  |
| HKLUVWSearch                                                                    |  |  |  |  |  |  |
| Limit Distance 20 Manual HKLUVW                                                 |  |  |  |  |  |  |
| Autohkluvw                                                                      |  |  |  |  |  |  |
| Minimum level 1.0 Auto HKLUVW                                                   |  |  |  |  |  |  |
|                                                                                 |  |  |  |  |  |  |
|                                                                                 |  |  |  |  |  |  |

## Autohkluvw で検索

| File Help    |                 |                          |                 |
|--------------|-----------------|--------------------------|-----------------|
| ***Calc***   |                 |                          |                 |
|              | {-12-10}<10-10> | {-12-14}< <b>1</b> 0-10> | {-12-15}<10-10> |
| 0,0,1        | 1.0             | 1.0                      | 1.0             |
| 1,0,0        | 1.0             | 1.0                      | 1.0             |
| 1,0,1        | 1.0             | 1.0                      | 1.0             |
| ***Result*** |                 |                          |                 |
|              | {-12-10}<10-10> | {-12-14}<10-10>          | {-12-15}<10-10> |
| 0,0,1        | 1.0             | 1.0                      | 1.0             |
| 1,0,0        | 1.0             | 1.0                      | 1.0             |
| 1,0,1        | 1.0             | 1.0                      | 1.0             |

| PoleHKLUVWsearch 2.02XT[14/03/31] by CTR |                |   |  |  |
|------------------------------------------|----------------|---|--|--|
| File Help Simulation                     |                |   |  |  |
| - Material s                             | Euler12.5deg > |   |  |  |
| TXT2(*2.T                                | PDF            |   |  |  |
|                                          |                |   |  |  |
|                                          | ResultDisp     | m |  |  |

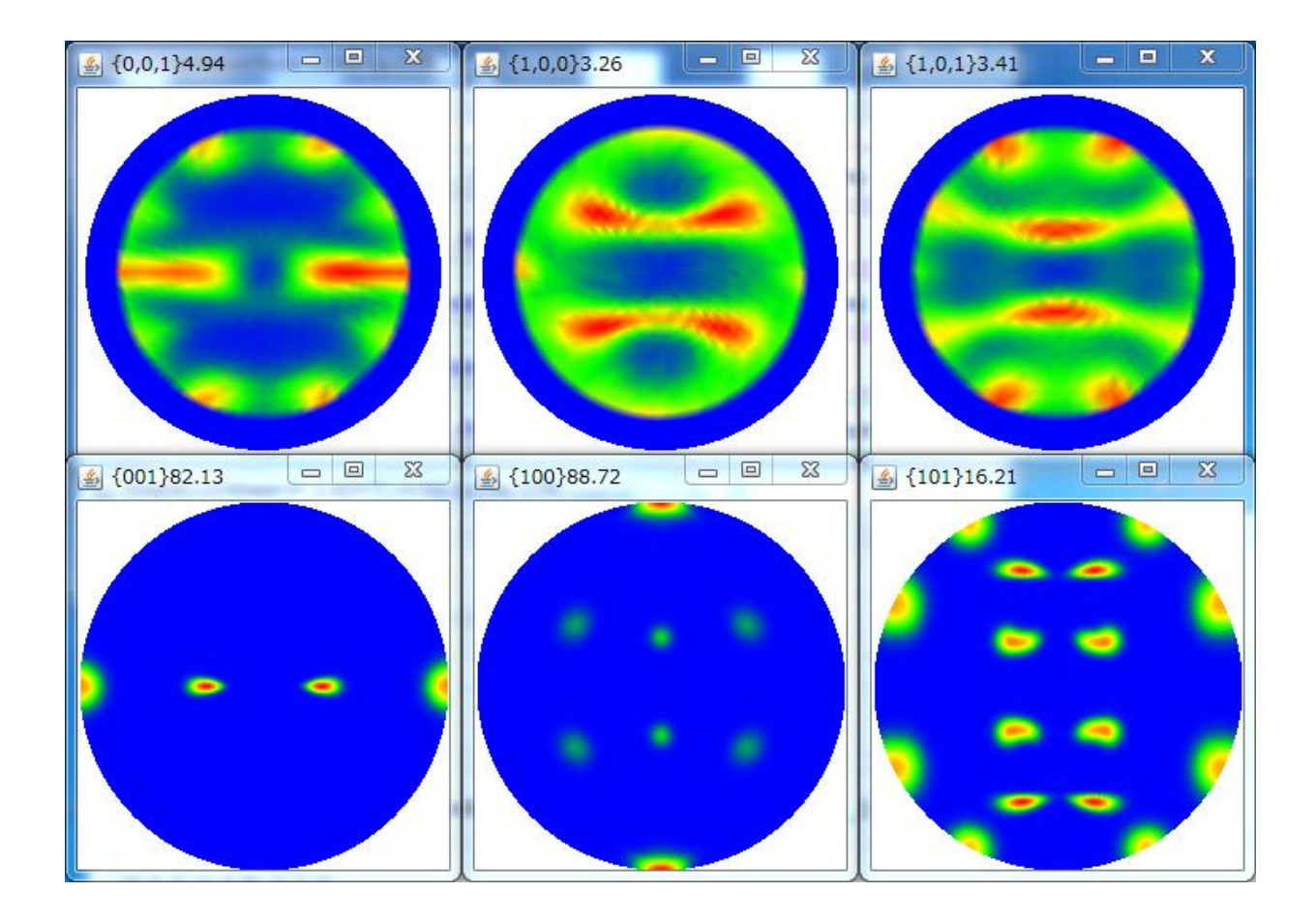

#### Magunesiumの場合

| PoleHKLUVWsearch 2.02XT[14/03/31] by<br>File Help Simulation              | CTR 🗖 🗖 🗙                  |
|---------------------------------------------------------------------------|----------------------------|
| Material select<br>Magnesium<br>TXT2(#2.TXT,#.TXT) files select<br>Holder |                            |
| -FileName<br>002B-ref_chB02D2S_2.TXT<br>-{HKL}<br>{0,0,2}<br>Manualhkluvw |                            |
| PeakSearch<br>Peak search<br>Peaksearch minimum level 0.1                 | Same peak scope(degree) 15 |
| Exclude                                                                   | Minimum level 1.0          |
| HKLUVWSearch<br>Limit Distance 7.5                                        | Manual HKLUVW              |
| Autohkluvw-                                                               | Auto HKLUVW                |

{0001}極点図の中心の極がある場合、Autohkluvwモードで検索する場合、Minimum level=3では

| ***Result*** | {0001}<10-10> | {0001}<2-1-10> |  |
|--------------|---------------|----------------|--|
| 0,0,1        | 1.0           | 1.0            |  |
| m level=2 では |               |                |  |

Minimu

\*\*\*Result\*\*\* {0001}<10-10> {-12-18}<4-843> {0001}<2-1-10> 0,0,1 1.0 1.0 1.0

{-12-18}<4-843>が加わった結果になる。

{-12-18} < 4-843>では α 角度 68度に極がある。

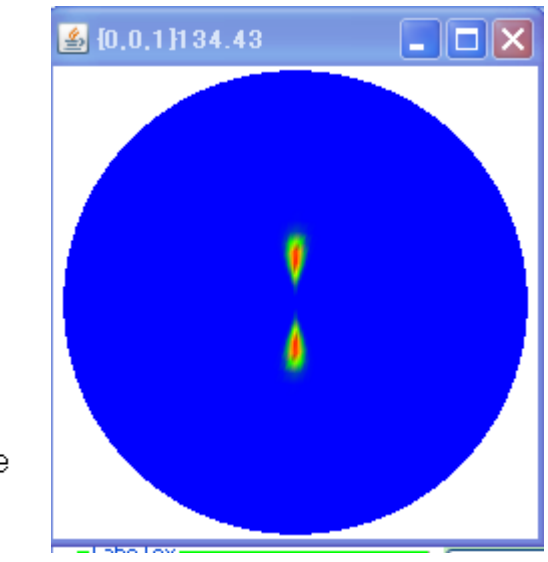

{-12-18}<4-843>↓ {-128}<0-41>↓ 0,0,1 aangle bangle 0 68.0 0.0 1 68.0 180.0

入力極点図のα方向のプロファイル(極点図の中心は0.0)

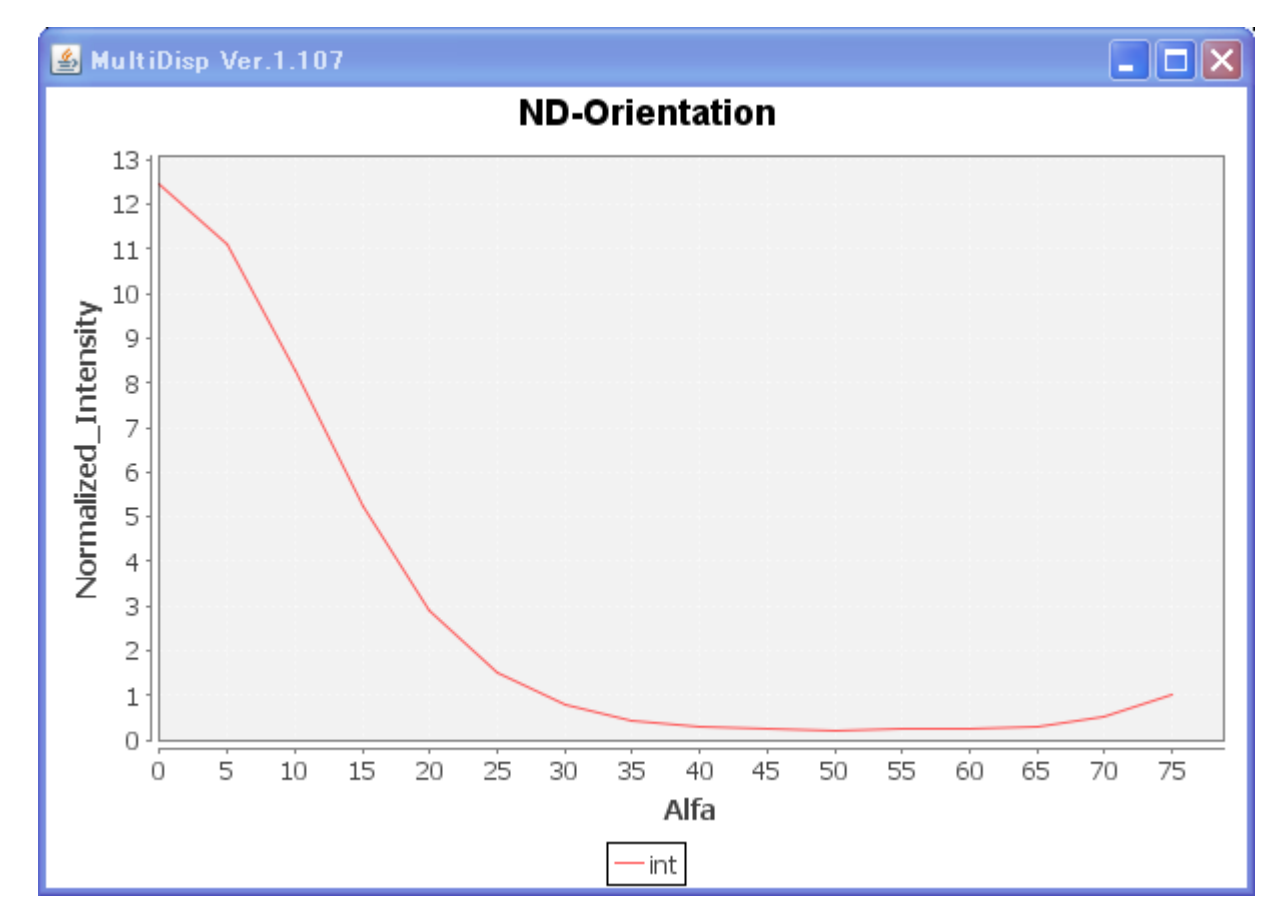

α=68度の極密度が、2.0以上の為、検出されます。
 しかし、複数の極点図を入力すると、他の極点図で不一致になるため、
 {-12-18}<4-843>は検出されません。

| A HexaConvert 1.02YT[14/03/31] by CTR                  |
|--------------------------------------------------------|
| File Help                                              |
| A 🔤 X-Axis[100] ([2-1-10]) 🗼 B 🗹 X-Axis[210] ([10-10]) |
| MIller Notation (3Axis Notation)                       |
| Miller Bravais Notation(4 Axis Notation)               |
| Eular Angle(fai1,FAI,fai2)       0.0       90.0        |
| Material select Titanium.TXT                           |
| c/a 1.587 fai2 0 - Calc                                |
| [ DISP                                                 |
| Position10Disp size200DispBG CorrBlackLine size1.0Disp |
|                                                        |

4指数部分を入力し、Calcで3指数変換

3指数部分を入力してCalcで4指数変換も可能